## **User Set Up**

When creating a new user in TER, the following functions will need to be completed:

- Assign User ID & Password
- Assign User Processes
- Assign User Location

**NOTE:** Only the local TER administrator will have access to the User Maintenance menu.

- 1) Select 'User Maintenance' from the 'Security' menu.
- 2) Click 'New' icon.

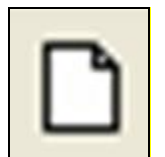

- 3) Enter the desired User ID and 'TAB'.
  - a. A message will appear if the User ID is not unique in TER.
  - b. Once a unique User ID is entered, tab to create a password.
    - i. Enter a "strong" password.
      - 1. "Strong" passwords must be at least eight characters, BOTH alpha and nonalpha characters, and at least two non-alpha characters. (e.g., @, #, ?, etc)
      - 2. The password must begin and end with an alpha character. (e.g., A, B, C)
      - 3. The password must contain at least one upper case and at least one lower case character.
      - 4. Verify password.
  - c. Complete the remaining user information, tabbing from field to field.
- 4) Choose whether the user will be designated as a 'Local Administrator' or 'Not an Administrator.'
  - a. Selecting 'Local Administrator' will authorize this user to access and maintain user profiles.
- 5) Click 'Save'. A message will appear instructing the Local Administrator to assign a location to this user.
- 6) The Local Administrator will be directed to the Security Locations.

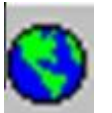

Security Locations Icon

| 🎎 Location Maintenance, INHOUSE TEXAS D | EPARTMENT OF HEALTH - VFARI                  | NELLI                               |                   |               |               |              |                 |                 |   |             |                 |
|-----------------------------------------|----------------------------------------------|-------------------------------------|-------------------|---------------|---------------|--------------|-----------------|-----------------|---|-------------|-----------------|
| Location Window Help                    |                                              |                                     |                   |               |               |              |                 |                 |   |             |                 |
| 🖬 🗠 🤀 🖳 🛄 🍘                             |                                              |                                     |                   |               |               |              |                 |                 |   |             |                 |
| Security                                |                                              |                                     |                   |               |               |              |                 |                 |   |             |                 |
| Location                                |                                              | Locations                           |                   |               |               | Us           | ser Locatic     | n               |   |             |                 |
| Location                                |                                              |                                     |                   |               |               |              |                 |                 |   |             |                 |
|                                         |                                              |                                     |                   | - T           |               |              |                 |                 | _ |             |                 |
| D                                       | DOH / Local Registrar                        |                                     |                   | -             |               |              |                 |                 |   |             |                 |
| VICTORBIRTH                             | Midwives                                     |                                     |                   |               |               |              |                 |                 |   |             |                 |
| NAME                                    | Funeral Home<br>Place of Death               |                                     |                   |               |               |              |                 |                 |   |             |                 |
| VICTOR FARINELLI                        | Marriage County Clerks                       |                                     |                   |               |               |              |                 |                 |   |             |                 |
| TITLE                                   | Medical Examiner C-D                         |                                     |                   |               |               |              |                 |                 |   |             |                 |
| FIFLIN REP                              | Medical Examiner E-H<br>Medical Examiner I-K |                                     |                   | <b>-</b>      |               |              |                 |                 |   |             |                 |
|                                         |                                              |                                     |                   |               |               |              |                 |                 |   |             |                 |
| EXT 2534                                |                                              |                                     |                   |               |               |              |                 |                 |   |             |                 |
|                                         |                                              |                                     |                   |               |               |              |                 |                 |   |             |                 |
|                                         |                                              |                                     |                   |               |               |              |                 |                 |   |             |                 |
| DSHS-VSU                                |                                              |                                     |                   |               |               |              |                 |                 |   |             |                 |
| DEPARTMENT                              |                                              |                                     |                   |               |               |              |                 |                 |   |             |                 |
| FIELD SERVICES                          |                                              |                                     |                   |               |               |              |                 |                 |   |             |                 |
| E-MAIL ADDRESS                          |                                              |                                     |                   |               |               |              |                 |                 |   |             |                 |
| VICTOR.FARINELLI@DSHS.ST#               |                                              |                                     |                   |               |               |              |                 |                 |   |             |                 |
| MANAGER NAME                            |                                              |                                     |                   |               |               |              |                 |                 |   |             |                 |
| N/A                                     |                                              |                                     |                   |               |               |              |                 |                 |   |             |                 |
| MANAGER PHONE                           |                                              |                                     |                   |               |               |              |                 |                 |   |             |                 |
| N/A                                     |                                              |                                     |                   |               |               |              |                 |                 |   |             |                 |
| FEEALLOCATION                           |                                              |                                     |                   |               |               |              |                 |                 |   |             |                 |
| 0                                       |                                              |                                     |                   |               |               |              |                 |                 |   |             |                 |
| LOCALADMIN                              |                                              |                                     |                   |               |               |              |                 |                 |   |             |                 |
| L                                       |                                              |                                     |                   |               |               |              |                 |                 |   |             |                 |
| PASSEXP                                 |                                              |                                     |                   |               |               |              |                 |                 |   |             |                 |
| 8/3/2011 1:51:40 PM                     | 1                                            |                                     |                   |               |               |              |                 |                 |   |             |                 |
| UID                                     |                                              |                                     |                   |               |               |              |                 |                 |   |             |                 |
| VFARINELLI                              |                                              |                                     |                   |               |               |              |                 |                 |   |             |                 |
|                                         |                                              |                                     |                   |               |               |              |                 |                 |   |             |                 |
|                                         |                                              |                                     |                   |               |               |              |                 |                 |   |             |                 |
| 🛃 Start 🛛 🚱 🌈 🕟 👋 🕟 Field Service       | 🚓 3 TXWebM+ 🕞 2 Microsoft                    | 📲 🕘 Texas Attorn 📄 🚍 Spotify - Wob. | . 🗀 Presentations | C 2 Microsoft | Electronic Re | Adobe InDesi | 🚑 Electronic Re | 🄁 Printer Setup |   | 🕐 🐺 🕅 🕅 📢 🖻 | 🖉 🗽 🔒 😽 1:57 PM |
|                                         |                                              |                                     |                   |               |               |              | _               |                 |   |             |                 |

7) Click the down arrow to display list of Location types and select "Birth Facility."

| 2 |
|---|
| 2 |
|   |
|   |
|   |
|   |
|   |
|   |
|   |
|   |
|   |
|   |
|   |
|   |

8) Click the plus sign to expand the list of Birth Facility.

| Locations                   |  |
|-----------------------------|--|
| Birth Facility              |  |
| Pick Location from the list |  |
| ⊞—Birth Facility            |  |
| -DOH/Local Registrar        |  |
| Funeral Home                |  |
| -Marriage County Clerks     |  |
| Medical Examiner            |  |
| Midwives                    |  |
| Place of Death              |  |
|                             |  |

- 9) Highlight the location and click the "right arrow."
- 10) The name of the facility highlighted under 'Locations' will move to the 'User Location' column.
- 11) Click 'Save.'

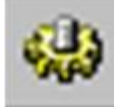

- 12) Click the 'Processes' icon.
- 13) Expand 'Group' options by clicking on the plus sign.
- 14) Select one of the following and click the right arrow to assign the process:
  - a. BirthCertifier(SCHENEY)
  - b. BIRTHCLERKHOSP(SCHENEY)
  - c. LOCAL/ADMIN/HOSP(EJONES-DUBRA)
    - i. Assigning this group completes the Local Administrator setup.
- 15) Repeat step 14 if more than one process will be assigned to this user.
- 16) When you have moved all processes for the new user to the 'Processes Assigned' column, click 'SAVE'.

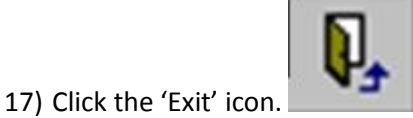

18) The new user will now appear on the 'Current Users' grid.

## Current Users

| CUSERID         | CUSERNAME             | CTITLE              | CPHONENUMBER        | CAGENCYNAME         | CDEPARTMENT      | CEMAILADDRESS   |
|-----------------|-----------------------|---------------------|---------------------|---------------------|------------------|-----------------|
| CITYOFARLING    | SILVIA ARLINGTON      | LOCAL REGISTRAR     | 4545666             | CITY OF ARLINGTON   | VS               |                 |
| DATCC           | DAT PHAM COUNTY CLERK | COUNTY CLERK - TEST | 458-7111            | DSHS                | IT               | DAT.PHAM@DSHS.S |
| DELLOCAL        | DEL RANDALL           | LOCAL REGISTRAR     | 9999999999999999999 |                     |                  |                 |
| DIONLOCAL       | DION ARNOLD           | LOCAL REGISTRAR     | 3199                | DSHS                | IT               |                 |
| DJOHNSON        | DEBRA JOHNSON         | LOCAL REGISTRAR     | 281-755-5555        | TRAVIS COUNTY PCT 2 | VS               | DEBRA JOHNSON@D |
| DLAYTONADHOC    | DLAYTON               | MR                  | 6135                | DSHS                | IS               |                 |
| LOCALTEST       | LOCALTEST             | 222                 | 222                 | 222                 | 222              | 222             |
| MJENKINSTESTING | MARK JENKINS          | TER HELP DESK       | 5124587111          |                     |                  |                 |
| SILVREG         | SILVIA REGISTRAR      | REGISTRAR           | 512-458-7111        | TRAVIS COUNTY       | BIRTH REGISTRAR  | SREGISTRAR@TRAV |
| SLACKEYLR       | SANDRA LACKEY         | LOCAL REGISTRAR     | 512-458-7368        | CITY OF AUSTIN      | VITAL STATISTICS | SANDRA.LACKEY@D |
| OLIOPALLEODO    | SHARON MARY CRAWFORD  | CHIEF CLEBK         | 512-458-7368        | CITYOFTEST          | VITAL STATISTICS | SMCRAWFORDIGTE  |

**User Maintenance – Removing User Access to TER** 

Access to TER must be disabled when an employee no longer requires access to TER as part of their job functions or if employment has ended.

To remove a Users' access to TER:

- 1. Locate the User ID on the User Table
- 2. Change their password to something they will not know
- 3. Notate their User Name with i.e. "(No Longer Employed)"

| Contended and the second second secon | AAR - A TEST LOCAL - LRSANDRA |                       | X        |
|----------------------------------------------------------------------------------------------------|-------------------------------|-----------------------|----------|
| User ID:                                                                                                    | SMCRAWFORD                    | Password:             | Security |
| User Name                                                                                                    | AWFORD (NO LONGER EMPLOYED)   | Special Permissions   |          |
| Title                                                                                                    | CHIEF CLERK                   | Not an Administrator  |          |
| Phone Number                                                                                                    | 512-458-7368                  | C Local Administrator |          |
| 2nd Phone Number                                                                                                    |                               |                       |          |
| Agency Name                                                                                                    | CITY OF TEST                  |                       |          |
| Department                                                                                                    | VITAL STATISTICS              |                       | Save     |
| E-mail Address                                                                                                    | SM.CRAWFORD@TEST.GOV          |                       |          |
| Manager Name                                                                                                    | JULIE MANAGER                 |                       |          |
| Manager Phone                                                                                                    | 512-458-7111                  |                       |          |
|                                                                                                    |                               |                       |          |

## **Passwords**

TER requires "strong" passwords which incorporate each of the following:

- 1) "Strong" passwords must be at least eight characters, BOTH alpha and non-alpha characters, and at least two non-alpha characters (e.g., @, #, ?, etc)
- 2) The password must begin and end with an alpha character (e.g., A, B, C)
- 3) Must contain at least one upper case and at least one lower case character
- 4) Click 'Save'

Passwords expire every 60 days and will need to be changed when prompted by TER.

## FOR LOCAL ADMINISTRATORS ONLY

To Reset a Password:

1) Click 'User Maintenance' in the 'Security' menu.

- 2) Under the 'Current Users' table, select user.
- 3) Click on the 'Password' field.
- 4) Enter the new password, then 'Tab'
- 5) A box will appear to verify the password. Re-enter password and click 'OK'
- 6) Click 'Save'